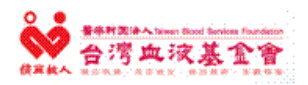

# 醫療財團法人台灣血液基金會

## 血液管理資訊系統

## 應用系統使用手冊

# BSSI01-血品安全庫存查詢系統

<u>\$\mathbf{x}\mathbf{k}\mathbf{k}\ma</u>

| 版 本:  | 1.0            |
|-------|----------------|
| 建立日期: | 2019/01/29     |
| 更新日期: |                |
| 作者:   | Chi-nan Chiang |

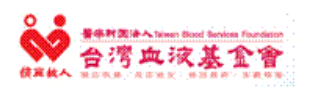

文件制/修訂履歷

| 制/修訂版次 | 制/修訂日期     | 制/修訂說明 | 作者             |
|--------|------------|--------|----------------|
| 1.0    | 2019/01/29 | 新建立    | Chi-nan Chiang |

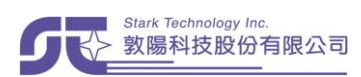

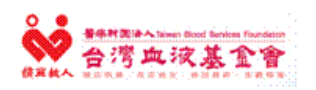

### 應用系統使用手冊

### 目 錄

| 1 目的                                        | 1      |
|---------------------------------------------|--------|
| 2 使用對象                                      | 1      |
| 3. 庙田時繼                                     | 1      |
| 5 C / 时 · · · · · · · · · · · · · · · · · · | 1<br>1 |
| 4                                           | ו<br>כ |
| J 探作功能坦日                                    | 2      |
| 5.1. 登入「血品安全庫存查詢系統」                         | 3      |

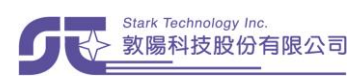

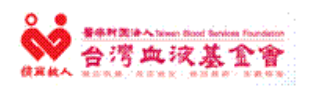

### 1.目的

提供血品安全庫存查詢之功能。

#### 2. 使用對象

基金會或中心有外網安全庫存權限者。

#### 3. 使用時機

欲瞭解目前血液安全庫存狀態時。

### 4. 前置功能

魚。

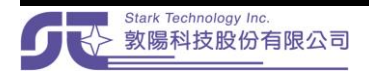

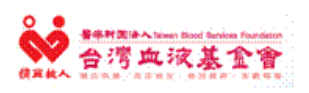

### 5. 操作功能項目

| 項次 | 功能項目           |
|----|----------------|
| 1  | 登入「血品安全庫存查詢系統」 |

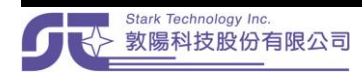

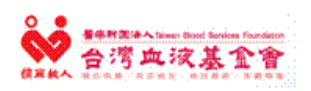

## 5.1.登入「血品安全庫存查詢系統」

| 序號 |                                                                                                    |                                                                                                    |                                                                                                    | 操作前                                                                                        | 钇明                                                                           |                                                                    |                                                                                              |              |  |
|----|----------------------------------------------------------------------------------------------------|----------------------------------------------------------------------------------------------------|----------------------------------------------------------------------------------------------------|--------------------------------------------------------------------------------------------|------------------------------------------------------------------------------|--------------------------------------------------------------------|----------------------------------------------------------------------------------------------|--------------|--|
|    | 於血品安全庫存查詢系統,                                                                                                    | 輸入帳號                                                                                                    | 密碼後                                                                                                | ,點按                                                                                        | 查詢,臣                                                                         | 即可登入                                                               | •                                                                                            |              |  |
|    | https://dh.blood.org.tw/employee/                                                                                                    |                                                                                                    |                                                                                                    |                                                                                            |                                                                              | ,                                                                  |                                                                                              | <b>0</b> 7 ☆ |  |
|    | 0 # ##HXAA                                                                                                    | 1 NE NO 1                                                                                                    |                                                                                                    | the to get                                                                                 |                                                                              |                                                                    |                                                                                              |              |  |
|    |                                                                                                    | 见加安学                                                                                                    | [厚丹边                                                                                               | 徇杀统                                                                                        |                                                                              |                                                                    |                                                                                              |              |  |
|    |                                                                                                    |                                                                                                    |                                                                                                    |                                                                                            |                                                                              |                                                                    |                                                                                              |              |  |
|    | 血品安全庫存                                                                                                    |                                                                                                    |                                                                                                    |                                                                                            |                                                                              |                                                                    |                                                                                              |              |  |
|    |                                                                                                    |                                                                                                    |                                                                                                    |                                                                                            |                                                                              |                                                                    |                                                                                              |              |  |
|    |                                                                                                    | 歡迎您進<br>**** 1 您的                                                                                                    | 人皿液安全庫                                                                                             | i存查詢系統!!                                                                                   |                                                                              |                                                                    |                                                                                              |              |  |
|    |                                                                                                    | 前月早期/八九公日)                                                                                                    | 请嘲人心时全人顺弧,久俗嗎。<br>(                                                                                |                                                                                            |                                                                              |                                                                    |                                                                                              |              |  |
| 1  |                                                                                                    | 登入帳號                                                                                                    | S02678                                                                                             |                                                                                            |                                                                              |                                                                    |                                                                                              |              |  |
|    |                                                                                                    | 登入密碼                                                                                                    |                                                                                                    |                                                                                            |                                                                              |                                                                    |                                                                                              |              |  |
|    |                                                                                                    |                                                                                                    | 杳詢                                                                                                 |                                                                                            |                                                                              | 重埴                                                                 |                                                                                              |              |  |
|    |                                                                                                    |                                                                                                    |                                                                                                    |                                                                                            |                                                                              |                                                                    |                                                                                              |              |  |
|    |                                                                                                    |                                                                                                    |                                                                                                    |                                                                                            |                                                                              |                                                                    |                                                                                              |              |  |
|    |                                                                                                    |                                                                                                    |                                                                                                    | © 2018 台灣血液書                                                                               | 藝金會 All Rights Rese                                                          | erved.                                                             |                                                                                              |              |  |
|    |                                                                                                    |                                                                                                    |                                                                                                    |                                                                                            |                                                                              |                                                                    |                                                                                              |              |  |
|    |                                                                                                    |                                                                                                    |                                                                                                    |                                                                                            |                                                                              |                                                                    |                                                                                              |              |  |
|    |                                                                                                    |                                                                                                    |                                                                                                    |                                                                                            |                                                                              |                                                                    |                                                                                              |              |  |
|    |                                                                                                    |                                                                                                    |                                                                                                    |                                                                                            |                                                                              |                                                                    |                                                                                              |              |  |
|    |                                                                                                    |                                                                                                    |                                                                                                    |                                                                                            |                                                                              |                                                                    |                                                                                              |              |  |
|    | 登入後,各中心與五中心總                                                                                                    | 表以頁面                                                                                                    | 呈現。                                                                                                |                                                                                            |                                                                              |                                                                    |                                                                                              |              |  |
|    |                                                                                                    | 日本众法                                                                                                    | もちわ                                                                                                | h si                                                                                       |                                                                              |                                                                    |                                                                                              |              |  |
|    | 日本 (1) 日本 (1) 11 日本 (1) 11 11 11 11 11 11 11 11 11 11 11 11 1 | 上加安住岸                                                                                                    | 肝空间                                                                                                | 尔 572                                                                                      |                                                                              |                                                                    |                                                                                              |              |  |
|    |                                                                                                    |                                                                                                    |                                                                                                    |                                                                                            |                                                                              |                                                                    |                                                                                              |              |  |
|    |                                                                                                    | 每日血品安全庫                                                                                                    | 存量表                                                                                                |                                                                                            |                                                                              |                                                                    |                                                                                              |              |  |
|    |                                                                                                    |                                                                                                    |                                                                                                    | •載"每日血品安全庫                                                                                 | 存量表"                                                                         |                                                                    |                                                                                              |              |  |
|    |                                                                                                    | 單位:台北中心                                                                                                    | 01日20日12時004                                                                                       | x                                                                                          |                                                                              |                                                                    |                                                                                              |              |  |
|    | a second second                                                                                                    | 單日安全庫存之計                                                                                                    | 算供血區間為:20                                                                                          | 7<br>18-01-01~2018-12-                                                                     | 31                                                                           |                                                                    |                                                                                              |              |  |
|    |                                                                                                    | 血品類別                                                                                                    | A型(全血+紅血球)                                                                                         | B型(全血+紅血球)                                                                                 | O型(全血+紅血球)                                                                   | AB型(全血+紅血球                                                         | é                                                                                            |              |  |
|    |                                                                                                    | 預估單日安全庫存                                                                                                    | 556 U                                                                                              | 490 U                                                                                      | 892 U                                                                        | 123 U                                                              | 2,(                                                                                          |              |  |
|    |                                                                                                    | 已入庫                                                                                                    | 4,426 U                                                                                            | 4,175 U                                                                                    | 6,733 U                                                                      | 1,168 U                                                            | 16,                                                                                          |              |  |
| 2  |                                                                                                    | 未處理                                                                                                    | 1,271 U                                                                                            | 1,093 U                                                                                    | 2,124 U                                                                      | 226 U                                                              | 4,7                                                                                          |              |  |
|    |                                                                                                    | <br>僅已入庫                                                                                                    | 3,0970                                                                                             | 3,200 U<br>85 <del>T</del>                                                                 | 0,037 U<br>75 <del>∓</del>                                                   | 1,594 U<br>9.5 <del>T</del>                                        | 21,                                                                                          |              |  |
|    |                                                                                                    |                                                                                                    |                                                                                                    |                                                                                            |                                                                              |                                                                    |                                                                                              |              |  |
|    |                                                                                                    | 含未處理                                                                                                    | 10.2 天                                                                                             | 10.8 天                                                                                     | 9.9 天                                                                        | 11.3 天                                                             | 10                                                                                           |              |  |
|    |                                                                                                    | 含未處理<br>安全庫存量狀態                                                                                                    | 10.2 天<br>正常                                                                                       | 10.8 天<br>正常                                                                               | 9.9 天<br>正常                                                                  | 11.3 天<br>正常                                                       | 10<br>1                                                                                      |              |  |
|    |                                                                                                    | 含未處理<br>安全庫存量狀態<br>< 血品類別                                                                                                    | 10.2 天<br>正常<br>A型(全血+紅血球)                                                                         | 10.8 天<br>正常<br>B型(全血+紅血球)                                                                 | 9.9 天<br>正常<br>O型(全血+紅血球)                                                    | 11.3 天<br>正常<br>AB型(全血+紅血球                                         | 10<br>1                                                                                      |              |  |
|    |                                                                                                    | 含未處理<br>安全慮存量狀態                                                                                                    | 10.2 天<br>正常<br>A型(全血+紅血球)                                                                         | 10.8 天<br>正常<br>B型(全血+紅血球)                                                                 | 9.9 天<br>正常<br>O型(全血+紅血球)                                                    | 11.3 天<br>正常<br>AB型(全血+紅血球                                         | 10<br>1<br>*                                                                                 |              |  |
|    |                                                                                                    | 含未處理<br>安全庫存量狀態<br>《<br>血品類別<br>單位:新竹中心<br>面新日期、2019年                                                                                                    | 10.2 天<br>正常<br>A型(全血+紅血球)<br>01日20日13時00分                                                         | 10.8 天<br>正常<br>B型(全血+紅血球)                                                                 | 9.9 天<br>正常<br>O型(全血+紅血球)                                                    | 11.3 天<br>正常<br>AB型(全血+紅血球                                         | 10<br>1<br>▶<br>€                                                                            |              |  |
|    |                                                                                                    | 金子&星<br>含未處理<br>安全庫存量狀態<br>(<br>血品類別<br>單位:新竹中心<br>更新日期:2019年<br>單日安全庫存之計                                                                                    | 10.2 天<br>正常<br>A型(全血+紅血球)<br>01月29日13時00分<br>算供血區間為:20                                            | 10.8 天<br>正常<br>■型(全血+紅血球)<br>→<br>18-01-01~2018-12-                                       | 9.9 天<br>正常<br>O型(全血+紅血球)<br>31                                              | 11.3 天<br>正常<br>AB型(全血+紅血球                                         | 10<br>1<br>1                                                                                 |              |  |
|    |                                                                                                    | 金子處理<br>会未處理<br>安全庫存量狀態<br>▲<br>血品類別<br>單位:新竹中心<br>更新日期:2019年<br>單日安全庫存之計<br>血品類別                                                                            | 10.2 天<br>正常<br>A型(全血+紅血球)<br>01月29日13時00分<br>單供血區間為:20<br>A型(全血+紅血球)                              | 10.8 天<br>正常<br>B型(全血+紅血球)<br>}<br>18-01-01~2018-12-<br>B型(全血+紅血球)                         | 9.9 天<br>正常<br>O型(全血+紅血球)<br>31<br>O型(全血+紅血球)                                | 11.3 天<br>正常<br>AB型(全血+紅血球<br>AB型(全血+紅血球                           | 1(<br>〕<br>「<br>」<br>「<br>」                                                                  |              |  |
|    |                                                                                                    | <ul> <li>金未處理</li> <li>金未處理</li> <li>安全庫存量狀態</li> <li>血品類別</li> <li>単位:新竹中心</li> <li>更新日期:2019年</li> <li>單日安全庫存之計</li> <li>血品類別</li> <li>預估單日安全庫存</li> </ul> | 10.2 天<br>正常<br>A型(全曲+紅曲球)<br>01月29日13時00分<br>輝供曲區間為:20<br>A型(全曲+紅曲球)<br>246 U                     | 10.8 天<br>正常<br>B型(全血+紅血球)<br>)<br>18-01-01~2018-12-<br>B型(全血+紅血球)<br>211 U                | 9.9 天<br>正常<br>O型(全血+紅血球)<br>31<br>O型(全血+紅血球)<br>393 U                       | 11.3 天<br>正常<br>AB型(全血+紅血球<br>AB型(全血+紅血球<br>53 U                   | 10<br>I<br>음<br>90                                                                           |              |  |
|    |                                                                                                    | 高未處理<br>会主應容量狀態<br>加品類別<br>單位:新竹中心<br>更新日期:2019年<br>單日安全庫存之計<br>血品類別<br>現估單日安全庫存<br>已入庫                                                                      | 10.2 天<br>正常<br>A型(全曲+紅血球)<br>01月29日13時00分<br>尊供血医間為:20<br>A型(全曲+紅血球)<br>246 U<br>1,743 U          | 10.8 天<br>正常<br>B型(全血+紅血球)<br>18-01-01-2018-12-<br>B型(全血+紅血球)<br>211 U<br>1,569 U          | 9.9 天<br>正常<br>O型(全血+紅血球)<br>31<br>O型(全血+紅血球)<br>393 U<br>3,087 U            | 11.3 天<br>正常<br>AB型(全血+紅血球<br>AB型(全血+紅血球<br>53 U<br>340 U          | 10<br>1<br>1<br>1<br>1<br>1<br>1<br>1<br>1<br>1<br>1<br>1<br>1<br>1<br>1<br>1<br>1<br>1<br>1 |              |  |
|    |                                                                                                    | 高未處理<br>会主應容量狀態<br>加品類別<br>單位:新竹中心<br>更新日期:2019年<br>單日安全庫存之計<br>加品類別<br>預估單日安全庫存<br>已入庫<br>未處理                                                               | 10.2 天<br>正常<br>A型(全血+紅血球)<br>01月29日13時00分<br>輝供血區間為;20<br>A型(全血+紅血球)<br>246 U<br>1,743 U<br>632 U | 10.8 天<br>正常<br>B型(全血+紅血球)<br>18-01-01-2018-12-<br>B型(全血+紅血球)<br>211 U<br>1,569 U<br>571 U | 9.9 天<br>正常<br>이텦(全血+紅血球)<br>31<br>이텦(全血+紅血球)<br>393 U<br>3,087 U<br>1,099 U | 11.3 天<br>正常<br>AB型(全血+紅血球<br>AB型(全血-紅血球<br>53 U<br>340 U<br>138 U | 1(<br>1<br>€<br>6<br>9(<br>6,7<br>2,4                                                        |              |  |

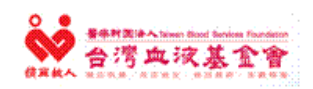

應用系統使用手册

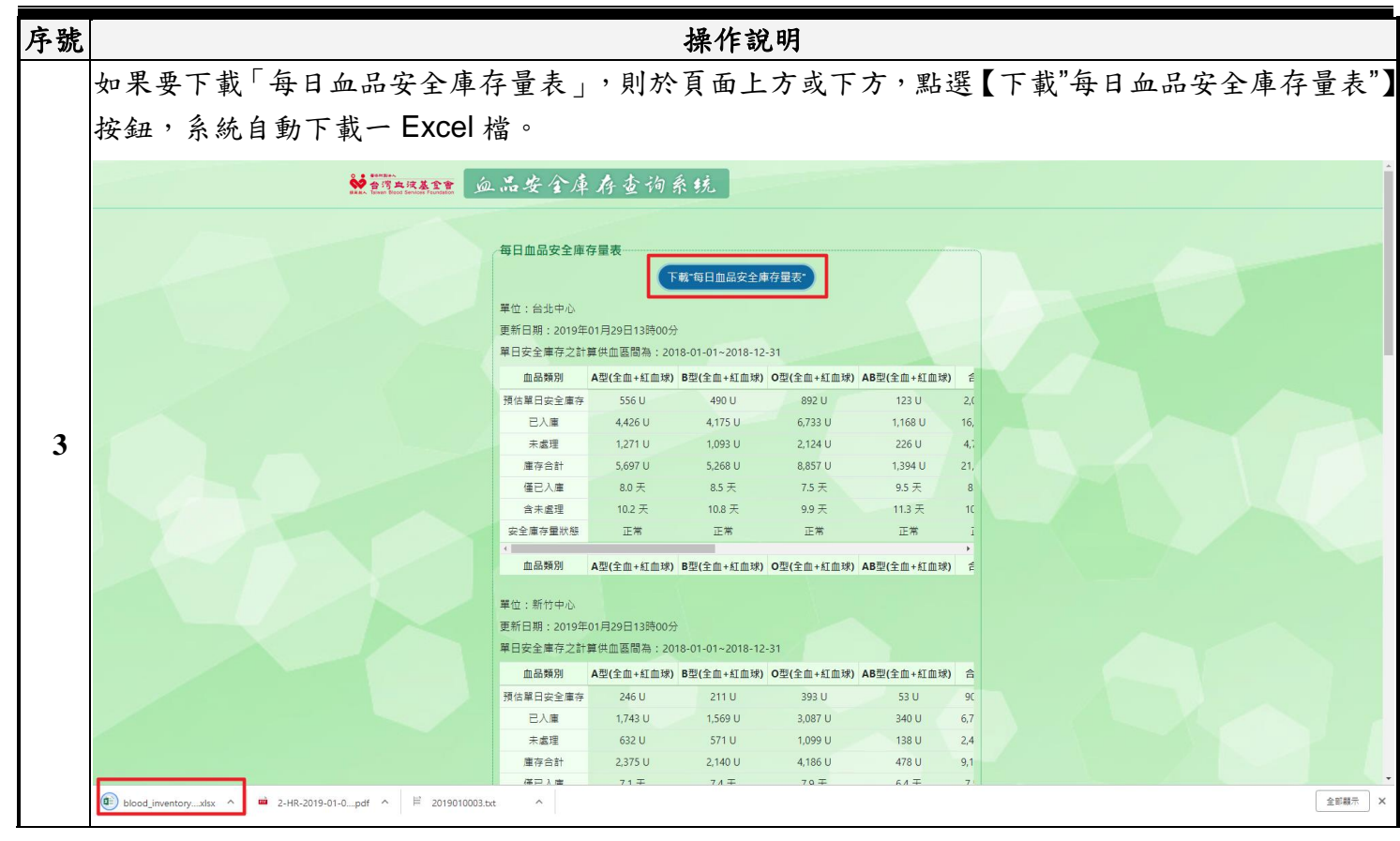

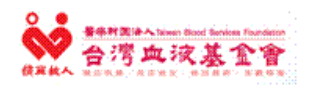

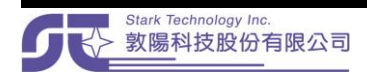